## Makroer

Når du åbner regnskabsarket, bliver du sikkert spurgt, om du vil åbne med eller uden makroer (om boksen med valgmulighederne dukker op afhænger af, hvilket niveau sikkerheden i *Excel* er indstillet til). Du skal vælge at åbne *Med makroer*, da regnskabsarket anvender makroer.

## Ændre makrosikkerhed

Hvis makrosikkerheden er indstillet til *høj*, er det nødvendigt at ændre den. Ellers kan du ikke åbne *Med makroer*.

Du ændrer indstillingen på følgende måde (i Excel 2003):

- ✓ Åbn *Excel*, hvis ikke det allerede er åbent.
- ✓ Vælg **FUNKTIONER** i menubjælken og derefter **MAKRO**.
- ✓ Vælg så **Sikkerhed...**.
- ✓ I den dialogboks, der åbner, indstiller du sikkerhedsniveauet til *Mellem*.
- ✓ Klik på *OK*.
- ✓ Åbn så fraværsprotokollen. Nu kan du åbne *Med makroer*.

Du ændrer indstillingen på følgende måde (i Excel 2007):

- ✓ Klik på *Makrosikkerhed* i gruppen Kode under fanen UdvikLer.
- ✓ Hvis fanen UDVIKLER ikke vises, skal du klikke på *MICROSOFT OFFICE-KNAPPEN*, klikke på *Excel-INDSTILLINGER* og derefter klikke på *VIS FANEN UDVIKLER* på båndet under Vigtigste indstillinger for arbejde med Excel i kategorien Populær.
- ✓ Klik på den ønskede indstilling (*Aktiver alle makroer*) under Makroindstillinger i kategorien Makroindstillinger.

## Gem på computeren

Du skal gemme regnskabsarket på din computer, før du åbner det, ellers virker makroerne muligvis ikke.

# Kort vejledning til regnskabsarket

Regnearket *Energiforbrug* kan bruges til at holde regnskab med forbruget af el, varme, vand etc.

Inden arket tages i brug, skal du foretage enkelte valg:

#### Gør regnearket klar

- Når du åbner regnearket vil du nederst på skærmen se, at det består af 6 ens ark: Ark1, Ark2, Ark3, Ark4, Ark5 og Ark6.
- Arkene er fra start indstillet til et regnskabsår, der går fra 1. november til 31. oktober.
- Arkene er fra start indstillet til at kunne bruges fra og med regnskabsår 2012.
- De enkelte ark er fra start forsynet med forskellige overskrifter (*El-forbrug i kWh*, *Varme-forbrug i MWh*, *Varmeforbrug i m<sup>3</sup>*, *Vandforbrug i m<sup>3</sup>*).

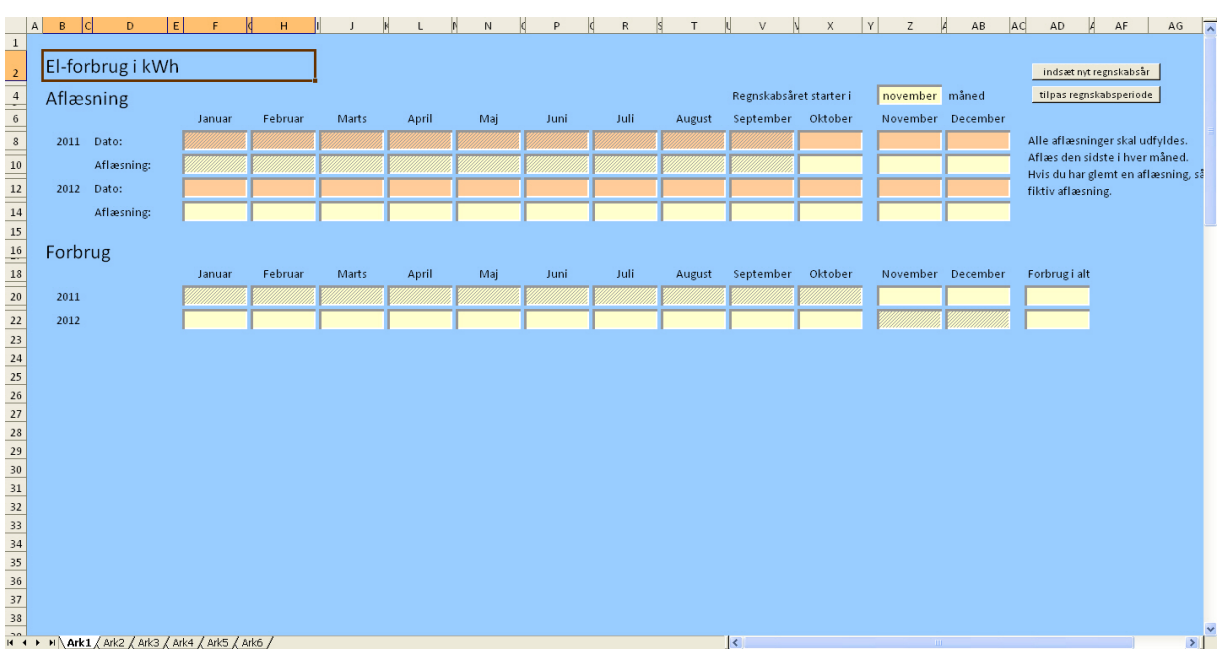

## Ændre overskrifter

> Du kan uden videre ændre de enkelte overskrifter blot ved at skrive i felterne (*celle B2*).

#### Ændre regnskabsår

Hvis du vil starte dit regnskab i et andet år end 2012, skal du ændre årstallet 2011 i *celle B8*. Her skal du skrive årstallet lige før dit første regnskabsår. Hvis du for eksempel vil kunne føre regnskab fra 2010, skal du i *celle B8* skrive 2009 (efter at have skrevet i en celle, skal du trykke på tasten Enter på tastaturet, før ændringen træder i kraft).

#### Ændre regnskabsperiode

- Hvis din regnskabsperiode ikke går fra 1. november til 31. oktober, skal du ændre regnskabsperioden:
  - Skriv i *celle Z6* hvilken måned regnskabsperioden starter i.
  - Tryk på tasten **Enter** på tastaturet.
  - > Klik på knappen *TILPAS REGNSKABSPERIODE*.
    - > Tilpasning af regnskabsperioden ændrer ikke på de aflæsninger, du allerede

måtte have indtastet.

Et lidt større mellemrum mellem kolonnerne viser, hvor regnskabsperioden begynder.

|    | A B   | C D I       | E F    | (н      | L J   | K L   | M N | C P  | C R  | S T    | L V        | X            | v z      | A AB     | AC AD 4       | AF AG                      | ~  |
|----|-------|-------------|--------|---------|-------|-------|-----|------|------|--------|------------|--------------|----------|----------|---------------|----------------------------|----|
| 1  |       |             |        |         |       |       |     |      |      |        |            |              |          |          |               |                            |    |
| 2  | El-fo | rbrug i kWh | า      |         |       |       |     |      |      |        |            |              |          |          | indsæt nyt    | regnskabsår                |    |
| 4  | Aflæ  | sning       |        |         |       |       |     |      |      |        | Regnskabså | et starter i | maj      | måned    | tilpas regns  | kabsperiode                |    |
| 6  |       |             | Januar | Februar | Marts | April | Maj | Juni | Juli | August | September  | Oktober      | November | December |               |                            |    |
| 8  | 2011  | Dato:       |        |         |       |       |     |      |      |        |            |              |          |          | Alle aflæsnir | iger skal udfyldes.        | 1  |
| 10 |       | Aflæsning:  |        |         |       |       |     |      |      |        |            |              |          |          | Aflæs den si  | iste i hver maned.         |    |
| 12 | 2012  | Dato:       |        |         |       |       |     |      |      | 1      |            |              |          |          | fiktiv aflæsn | remt en arræsning,<br>ing. | Se |
| 14 |       | Aflæsning:  |        |         |       |       |     |      |      |        |            |              |          |          |               |                            |    |
| 15 |       |             |        |         |       |       |     |      | 1    |        |            |              |          |          |               |                            |    |
| 16 | Forb  | rug         |        |         |       |       |     |      |      |        |            |              |          |          |               |                            |    |
| 18 |       | -           | Januar | Februar | Marts | April | Maj | Juni | Juli | August | September  | Oktober      | November | December | Forbrug i alt |                            |    |
| 20 | 2011  |             |        |         |       |       |     |      |      |        |            |              |          |          |               |                            |    |
| 22 | 2012  |             |        |         |       |       |     |      |      |        |            |              |          |          |               |                            |    |
| 23 |       |             |        |         |       |       |     |      |      |        |            |              |          |          |               |                            |    |

#### Ændre navn på fanebladene

- Du kan ændre navnene på fanebladene fra Ark1, Ark2 etc. til noget mere sigende:
  - Dobbeltklik på faneblad Ark1, så navnet Ark1 dækkes af en sort bjælke.
    - Skriv så det navn, du ønsker for eksempel EL-FORBRUG.

H + H El-forbrug / Varmeforbrug 1 / Varmeforbrug 2 / Vandforbrug / Ark5 / Ark6 /

✓ Arket er nu klar til at blive taget i brug.

## Udfyld arket

- Du skal først skrive den afsluttende aflæsning fra sidste regnskabsperiode. Altså hvis regnskabsperioden er 1. november til 31. oktober, skriver du den afsluttende aflæsning under oktober. I *datofeltet* skriver du datoen for aflæsningen.
  - Det skal og kan du dog ikke gøre, hvis du har tilpasset regnearket til, at måleren nulstilles ved regnskabsårets begyndelse (se senere).
- > I feltet *Forbrug i alt* skriver du dit forbrug i sidste regnskabsperiode.
- Nu aflæser du så måleren hver måned og skriver dato og aflæsning ind i de tilsvarende felter. Forbruget regnes automatisk ud og skrives i felterne under *Forbruge*.

|    | A | B      | D          | E  | F      | ¢ | н       | I J   | F | L     | n N | ¢ P  | ¢ R  | \$ T   | L V        | V X           | Y Z      | A AB     | AC AD                         | AF AG                                     | ^    |
|----|---|--------|------------|----|--------|---|---------|-------|---|-------|-----|------|------|--------|------------|---------------|----------|----------|-------------------------------|-------------------------------------------|------|
| 1  |   |        |            |    |        |   |         |       |   |       |     |      |      |        |            |               |          |          |                               |                                           |      |
| 2  |   | El-foi | brug i k   | Wh |        |   |         |       |   |       |     |      |      |        |            |               |          |          | indsæt nyt                    | regnskabsår                               |      |
| 4  |   | Aflæ   | sning      |    |        |   |         |       |   |       |     |      |      |        | Regnskabså | ret starter i | november | måned    | tilpas regns                  | skabsperiode                              |      |
| 6  |   |        |            |    | Januar |   | Februar | Marts |   | April | Maj | Juni | Juli | August | September  | Oktober       | November | December |                               |                                           |      |
| 8  |   | 2011   | Dato:      |    |        |   |         |       |   |       |     |      |      |        |            | 31-10-2011    |          |          | Alle aflæsni                  | nger skal udfyldes.                       |      |
| 10 |   |        | Aflæsning: |    |        |   |         |       |   |       |     |      |      |        |            | 20.122        |          |          | Aflæs den si<br>Hvis du har s | idste i hver måned.<br>zlemt en aflæsning | , så |
| 12 |   | 2012   | Dato:      |    |        |   |         |       |   |       |     |      |      |        |            |               |          |          | fiktiv aflæsn                 | ning.                                     |      |
| 14 |   |        | Aflæsning: |    |        |   |         |       |   |       |     |      |      |        |            |               |          |          |                               |                                           |      |
| 15 |   |        |            |    |        |   |         |       |   |       |     |      |      |        |            |               |          |          |                               |                                           |      |
| 16 |   | Forb   | rug        |    |        |   |         |       |   |       |     |      |      |        |            |               |          |          |                               |                                           |      |
| 18 |   |        |            |    | Januar |   | Februar | Marts |   | April | Maj | Juni | Juli | August | September  | Oktober       | November | December | Forbrug i alt                 |                                           |      |
| 20 |   | 2011   |            |    |        |   |         |       |   |       |     |      |      |        |            |               |          |          | 1.809                         |                                           |      |
| 22 |   | 2012   |            |    |        |   |         |       |   |       |     |      |      |        |            |               |          |          |                               |                                           |      |
| 23 |   |        |            |    |        |   |         |       |   |       |     |      |      |        |            |               |          |          |                               |                                           |      |

- > Alle aflæsningsfelter skal udfyldes:
  - Hvis du glemmer en aflæsning, så kan du udfylde feltet med en fiktiv aflæsning.
  - Skriv *fiktiv* i datofeltet for at huske, at der ikke er tale om en reel aflæsning.

| 1        | A | В     | C D            | E    | F      | ⊄н         | I J    | H L        | n N        | (P         | (R         | \$ T       | ιv         | V X V         | í Z        | A AB       | AC AD 4        | AF AG                                     | ^   |
|----------|---|-------|----------------|------|--------|------------|--------|------------|------------|------------|------------|------------|------------|---------------|------------|------------|----------------|-------------------------------------------|-----|
| 2        |   | El-fo | -forbrug i kWh |      |        |            |        |            |            |            |            |            |            |               |            |            |                | egnskabsår                                |     |
| 4        |   | Aflæ  | sning          |      |        |            |        |            |            |            |            |            | Regnskabså | ret starter i | november   | måned      | tilpas regns   | kabsperiode                               |     |
| 6        |   |       | -              | Ja   | nuar   | Februar    | Marts  | April      | Maj        | Juni       | Juli       | August     | September  | Oktober       | November   | December   |                |                                           |     |
| 8        |   | 2011  | Dato:          |      |        |            |        |            |            |            |            |            |            | 31-10-2011    | 30-11-2011 | 31-12-2011 | Alle aflæsnin  | iger skal udfyldes.                       |     |
| 10       |   |       | Aflæsning:     |      |        |            |        |            |            |            |            |            |            | 20.122        | 20.301     | 20.512     | Aflæs den sig  | lste i hver måned.<br>Iomt op aflærning i | - 8 |
| 12       |   | 2012  | Dato:          | 31-0 | 1-2012 | 29-02-2012 | fiktiv | 30-04-2012 | 01-06-2012 | 30-06-2012 | 31-07-2012 | 31-08-2012 | 30-09-2012 | 31-10-2012    |            |            | fiktiv aflæsni | ng.                                       | ie. |
| 14       |   |       | Aflæsning:     |      | 20.709 | 20.898     | 21.020 | 21.198     | 21.325     | 21.440     | 21.508     | 21.610     | 21.721     | 21.865        |            |            |                |                                           |     |
| 15<br>16 |   | Forb  | rug            |      |        |            |        |            |            |            |            |            |            |               |            |            |                |                                           |     |
| 18       |   |       |                | Ja   | nuar   | Februar    | Marts  | April      | Maj        | Juni       | Juli       | August     | September  | Oktober       | November   | December   | Forbrug i alt  |                                           |     |
| 20       |   | 2011  |                |      |        |            |        |            |            |            |            |            |            |               | 179        | 211        | 1.809          |                                           |     |
| 22       |   | 2012  |                |      | 197    | 189        | 122    | 178        | 127        | 115        | 68         | 102        | 111        | 144           |            |            | 1.743          |                                           |     |
| 23       |   |       |                |      |        |            |        |            |            |            |            |            |            |               |            |            |                |                                           |     |

#### Indsæt nyt regnskabsår

- Når regnskabsåret er slut, skal du indsætte et nyt regnskabsår:
  - Klik på knappen *Indsæt nyt regnskabsår*.
  - Et nyt regnskabsår indsættes og regnearket er klar til næste år.

|    | A B (                 | D E        | F          | СН         | J      | K L        | N          | (P)        | R          | S T        | ι v        | v x v         | Y Z        | A AB       | AC AD A        | AF AG              | ^ |
|----|-----------------------|------------|------------|------------|--------|------------|------------|------------|------------|------------|------------|---------------|------------|------------|----------------|--------------------|---|
| 1  | 1<br>El forbrug i kWh |            |            |            |        |            |            |            |            |            |            |               |            |            |                |                    |   |
|    |                       |            |            |            |        |            |            |            |            |            |            |               | egnskabsår |            |                |                    |   |
| 4  | Aflæs                 | sning      |            |            |        |            |            |            |            |            | Regnskabså | ret starter i | november   | måned      | tilpas regnsl  | absperiode         |   |
| 6  |                       | -          | Januar     | Februar    | Marts  | April      | Maj        | Juni       | Juli       | August     | September  | Oktober       | November   | December   |                |                    |   |
| 8  | 2011                  | Dato:      |            |            |        |            |            |            |            |            |            | 31-10-2011    | 30-11-2011 | 31-12-2011 | Alle aflæsnin  | ger skal udfyldes. |   |
| 10 |                       | Aflæsning: |            |            |        |            |            |            |            |            |            | 20.122        | 20.301     | 20.512     | Aflæs den sid  | lste i hver måned. |   |
| 12 | 2012                  | Dato:      | 31-01-2012 | 29-02-2012 | fiktiv | 30-04-2012 | 01-06-2012 | 30-06-2012 | 31-07-2012 | 31-08-2012 | 30-09-2012 | 31-10-2012    |            |            | fiktiv aflæsni | ng.                | ° |
| 14 |                       | Aflæsning: | 20.709     | 20.898     | 21.020 | 21.198     | 21.325     | 21.440     | 21.508     | 21.610     | 21.721     | 21.865        |            |            |                |                    |   |
| 16 | 2013                  | Dato:      |            |            |        |            |            |            |            |            |            |               |            |            |                |                    |   |
| 18 |                       | Aflæsning: |            |            |        |            |            |            |            |            |            |               |            |            |                |                    |   |
| 19 |                       |            |            |            |        |            |            |            |            |            |            |               |            |            |                |                    |   |
| 20 | Forbi                 | rug        |            |            |        |            |            |            |            |            |            |               |            |            |                |                    |   |
| 22 |                       |            | Januar     | Februar    | Marts  | April      | Maj        | Juni       | Juli       | August     | September  | Oktober       | November   | December   | Forbrug i alt  |                    |   |
| 24 | 2011                  |            |            |            |        |            |            |            |            |            |            |               | 179        | 211        | 1.809          |                    |   |
| 26 | 2012                  |            | 197        | 189        | 122    | 178        | 127        | 115        | 68         | 102        | 111        | 144           |            |            | 1.743          |                    |   |
| 28 | 2013                  |            |            |            |        |            |            |            |            |            |            |               |            |            |                |                    |   |
| 29 |                       |            |            |            |        |            |            |            |            |            |            |               |            |            |                |                    |   |

I felterne under Forbruge sammenlignes forbruget i indeværende regnskabsperiode med forbruget i den foregående periode. Hvis forbruget er større end i foregående periode, fyldes feltet med en rødlig farve. Hvis forbruget er mindre end eller lig med forbruget i foregående periode, fyldes feltet med en grøn farve.

### Hvis måleren nulstilles ved regnskabsperiodens begyndelse

Hvis du er tilsluttet et system, hvor måleren nulstilles ved regnskabsårets begyndelse, skal du foretage en ændring for at regnearket regner rigtigt:

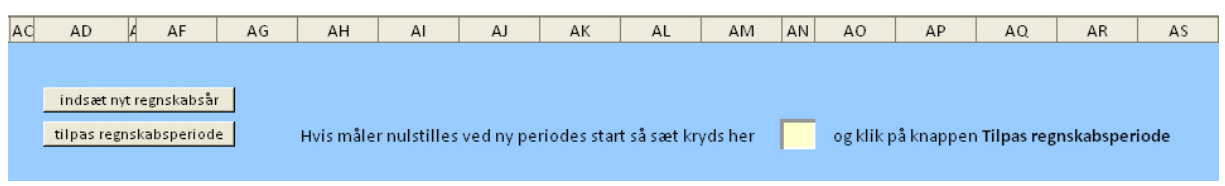

- Rul tilhøjre i regnearket.
- Find celle AN4.
- Sæt kryds i feltet.
- Klik på knappen *TILPAS REGNSKABSPERIODE*.
- Regnearkets formler er nu ændret, så regnearket kan håndtere, at tælleren er nulstillet ved regnskabsperiodens begyndelse.
- Hvis du sletter krydset og igen klikker på knappen *TILPAS REGNSKABSPERIODE*, vil regnearkets formler igen ændres, så de regner med, at tælleren tæller videre fra forrige regnskabsperiode.